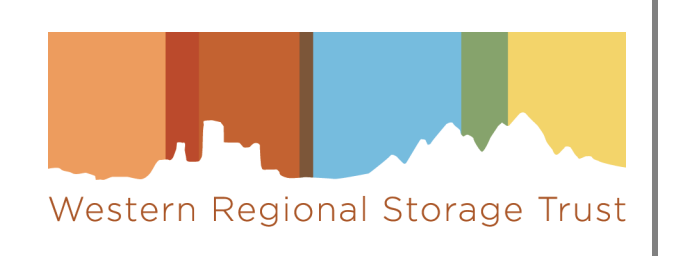

# AGUA User Instructions

# Table of Contents

| I.   | Int | roduction to AGUA4                            |
|------|-----|-----------------------------------------------|
| п.   | Lo  | gin and logout4                               |
| A    | . I | First-time Login4                             |
| В    | . I | Resetting Your Password5                      |
| C    | . I | Logout6                                       |
| III. | Fu  | nctions6                                      |
| A    | .   | Bibliographic and Holdings Data Ingest6       |
|      | 1.  | Upload Your File7                             |
|      | 2.  | Set Storage Location and Exclusion Flags7     |
| В    | . / | Archiving Commitments                         |
|      | 1.  | Review Proposed Journals9                     |
|      | 2.  | Review Budgets13                              |
| IV.  | Re  | ports and Downloads13                         |
| A    | .   | Run On Demand Collection Comparison Reports14 |
| В    | . I | Download Collection Comparison Reports14      |
| С    | .   | Download Archiving Commitment Reports15       |
| D    | .   | Download Not-Committed Reports17              |
| E    |     | Summary by Institution Reports17              |
| F    |     | Summary by Category Reports17                 |
| G    | . / | All Titles Archived by WEST Report17          |
| Н    | • • | JRNL Export Files                             |
| v.   | Со  | ntacts                                        |
| Α    | . ( | Contact WEST Staff                            |
| В    | . I | Institution Contact Roster                    |
| С    | . 1 | Update Your Institution Contact(s)19          |
| VI.  | Us  | er Administration Functions20                 |
| A    | . / | Authorized roles                              |
| В    | . 1 | Update Your Account21                         |
| C    | .   | Manage Your Library's Users                   |

|    | 1.  | Edit User                                                            | 23 |
|----|-----|----------------------------------------------------------------------|----|
|    | 2.  | Delete user                                                          | 23 |
|    | 3.  | Add User                                                             | 24 |
| 1. | Арр | endix 1: Using the On Demand Comparison Report                       | 25 |
| 1. | N   | avigate to "Run On Demand Comparison Report"                         | 25 |
| 2. | Pr  | reparing and uploading your local title list                         | 25 |
| 3. | D   | ownloading and reviewing your On Demand Collection Comparison Report | 27 |

# I. Introduction to AGUA

AGUA is a user interface that provides access to various functions and reports to support WEST collection analysis and archiving.

## URL: <u>https://agua.cdlib.org/west</u>

The AGUA Main Menu displays functions in three major areas: Member Functions, Reports and Downloads, and Contacts. The contents available under these headings will vary depending on your user permissions.

**Note**: To return to the main AGUA home page at any time, click on the "Western Regional Storage Trust | AGUA" text in the upper-left corner, which is available on all screens.

# II. Login and logout

All WEST users must have an AGUA-specific account to login and use AGUA.

Login Screen:

| Log In        | to AGUA          |
|---------------|------------------|
| Email Address |                  |
| Password      |                  |
| Fassword      |                  |
|               |                  |
| Log In        | Forgot Password? |

Figure 1: AGUA login screen

## A. First-time Login

Any WEST library staff member may use the "Create an Account" link below the login box to self-register for AGUA.

In the registration form, enter your full name, email address, password (and confirm), and select your WEST member institution from the pull-down list. Optionally you may also enter your job title and phone number. Click Create Account.

| Full Name*        | Institutional Affiliation*                                                                                                    |
|-------------------|----------------------------------------------------------------------------------------------------|
| Email Address*    | Arizona State University<br>Austin College<br>Baylor University<br>Brigham Young University<br>California Baptist University<br>California Institute of Technology (past membe |
| Password*         | California Polytechnic State University<br>California State University, Bakersfield<br>California State University, Channel Islands                                            |
| 8-15 characters   | You must be affiliated with a current or past member institution<br>to create an AGUA account.                                                                                 |
| Confirm Password* |                                                                                                    |
| Job Title         | Phone                                                                                                    |
|                   | XXX-XXX-XXXX                                                                                                    |

Figure 2: Create A New Account screen

The system will send a message to your registered email address to confirm the new account.

New users added through the <u>Create Account</u> function will be authorized for only two functional areas at this time: <u>Bibliographic and Holdings Data Ingest</u> and <u>Reports and Downloads</u>. Additionally, all users have permission to <u>Update Your Account</u>. Authorized library staff and WEST project staff may authorize new users for additional functions.

## B. Resetting Your Password

If necessary, you may reset your AGUA password at any time by selecting the <u>Forgot Password?</u> link from the Login screen. (You don't need to enter User or Password before clicking the reset link.)

You will be taken to a page to enter the email address you originally registered:

| Forgot Password                                                                          |
|------------------------------------------------------------------------------------------|
| Enter the email address you signed up with to have a password reset link emailed to you. |
| Email Address                                                                            |
| Reset Password                                                                           |

Figure 3: Reset password

The system will email a Password Reset link to you. **Please note**: The <u>Forgot Password?</u> option only works for email addresses that are already registered in the system.

Once you have received the Password Reset link by email, select the link provided to you. You will be asked to enter and confirm a password. Passwords must be between 8 and 15 characters.

## C. Logout

To logout at any time, click the <u>Log Out</u> link found in the dropdown menu under your name in the upper right hand corner of the screen. Your name and this menu will display on every screen, allowing you to <u>manage your account</u> or log out at any time. When you log out, the system will return to the Login screen.

## III. Functions

## A. Bibliographic and Holdings Data Ingest

At various points in the year WEST members are asked to submit data, either for analysis (unarchived holdings) or to report archiving activity (retention disclosure). This submission process and some data review is performed directly in AGUA.

Files must follow this naming conventions:

#### Unarchived holdings ingest:

<OCLC symbol>.<ILS code>.<rec type>.<submissiondate>.<segment>.<extension>

During the unarchived ingest, anticipated file types are "bib," "holdings," or "combined."

#### Disclosure:

<OCLC shared print second symbol>.<ILS code>.<type of file>.<date produced in yyyymmdd format>

During disclosure, the file type should be "archived."

Please note that your OCLC symbol must be followed by a period (.) for AGUA to accept it. If your OCLC symbol is not followed by a period in the file name, AGUA will reject it.

#### 1. Upload Your File

AGUA offers two options for uploading a file: upload file from your desktop and upload file from remote server.

| Upload Y                                                                         | ′our Files                                                          |  |  |  |  |  |
|----------------------------------------------------------------------------------|---------------------------------------------------------------------|--|--|--|--|--|
| Only one file can be uploaded at a time. You may submit separate files for bibli | ographic and holdings data by completing the process for each file. |  |  |  |  |  |
| Upload from your device                                                          | Upload from remote server                                           |  |  |  |  |  |
| Choose file to load                                                              |                                                                     |  |  |  |  |  |
| Choose file                                                                      | Choose file Upload                                                  |  |  |  |  |  |
|                                                                                  |                                                                     |  |  |  |  |  |
|                                                                                  |                                                                     |  |  |  |  |  |

#### Figure 4: Upload files to AGUA

#### *i.* Upload file from your device

This option allows you to submit a file that is saved on your computer. This option is ideal for those members who do not have direct server access.

#### *ii.* Upload from remote server

This option allows you to use the command line to upload a file via a remote server. This option is appropriate for those members who have very large files and also have direct server access.

## 2. Set Storage Location and Exclusion Flags

This function is used during the unarchived ingest period. On this page members will review the locations that were identified in their unarchived holdings by AGUA during the ingest process and mark which locations are storage (as opposed to open stacks), which should be excluded from overlap analysis, and which should be excluded from Archive Holder and/or Archive Builder proposal.

| Institution: Arizona State University |                   |                     | Status: IN_PROGRESS              |                                 |                                  |  |
|---------------------------------------|-------------------|---------------------|----------------------------------|---------------------------------|----------------------------------|--|
| Holdings<br>Location<br>Code          | OCLC SP<br>Symbol | Storage<br>Location | Overlap<br>Analysis<br>Exclusion | Holder<br>Proposal<br>Exclusion | Builder<br>Proposal<br>Exclusion |  |
|                                       |                   | Select All          |                                  | Select All                      | Select All                       |  |
| law-azref                             | AZC               |                     | <b>v</b>                         | <b>~</b>                        | ~                                |  |
| law-core                              | AZC               | ~                   |                                  | <b>~</b>                        | ~                                |  |
| law-elh                               | AZC               | ~                   |                                  |                                 |                                  |  |
| law-hirsch                            | AZC               |                     |                                  |                                 |                                  |  |
| law-indian                            | AZC               | ~                   | ~                                | <b>v</b>                        | ~                                |  |
| law-media                             | AZC               |                     | <b>~</b>                         | <b>~</b>                        | ~                                |  |
| law-ref                               | AZC               |                     | <b>v</b>                         | <b>v</b>                        | ~                                |  |
| law-rsv                               | AZC               |                     | <b>~</b>                         | <b>~</b>                        | <b>~</b>                         |  |
| law-ssc                               | AZC               |                     |                                  |                                 |                                  |  |
| law-state                             | AZC               |                     |                                  | ~                               | ~                                |  |

#### Figure 5: Location selection for collections analysis

- a. <u>Submit</u>. To register your final location selections, select Submit at the bottom of the screen. The system will take you back to the Define Location Storage Flags and Exclusions screen. At this point you will be able to view your location selections, but you cannot make any changes. Email the Collections Analyst if you need to make any changes to your location selections. The Collections Analyst will be in touch if there are any questions about any of your selections.
- b. <u>Save and Quit</u>. If you need more time to complete your location selection, choose "Save and Quit" instead of Submit. This will save the location selections recorded so far so you can return to this function later.

## B. Archiving Commitments

Proposed Archive Holders and Archive Builders use this AGUA module during each cycle to review journal families proposed for archiving and to record their library's archiving decisions.

WEST recommends that you perform this review in the following sequence (details described after):

- 1. Select <u>Review Proposed Journals</u> from the main menu to see summaries of Title Categories and journals proposed for archiving at your institution (by OCLC symbol).
- 2. To see a full list of all journals that are being proposed for a title category, select the <u>Record</u> <u>Commitments</u> link in the Action column.
- 3. In the "Relevant reports" section at the top of the Record Commitments page, select <u>Preview Proposed Journals</u> to download and save files of the journals being proposed to your institution for that title category for local review and decision-making. Also available in this section is a report to <u>Preview WEST Holdings</u> for your proposed journals in that title category, which provides information about holdings at other WEST members that may facilitate future gap-filling.
- 4. Review your downloaded files for each Title Category offline using established local procedures.
- 5. Once your library has made its decisions for a given Title Category, return to the <u>Review</u> <u>Proposed Journals</u> page and select <u>Record Commitments</u> for that Title Category.
- 6. In the <u>Record Journal Commitments</u> function, record your library's commitments by selecting all or individual journal families. If you do not want to commit to a particular journal family in the current archiving cycle, select "Do not commit this cycle." If you do not want to commit to a particular journal family *and* you do not want to have it proposed again in the future, select "Do not commit or re-propose."
- For Silver (Title Category 3) and Gold (Title Categories 4 and 5), Archive Builders should save but do not submit final commitments until AFTER checking that commitments match the institution's archive creation budget in the <u>Review Budget</u> function. Separate instructions will be provided.
- 8. When your decisions are final, submit your final commitment for that Title Category. Once final commitments are submitted for a Title Category, you may display and download a report detailing your Committed Journals for that Title Category. The report will be made available the day after the commitments are submitted.

## 1. Review Proposed Journals

To access the Review Proposed Journals page, the user must have "Holder" permissions set for their AGUA account. This permission can be granted by your institution's Campus Admin or by WEST staff.

The system will display a summary list of files produced for your institution, broken down by OCLC Symbol and then Title Category. The "Status" column describes the review status of the proposals for that title category; the "Action" column describes the step that the user can take on proposals for that title category.

| Commitment<br>Institution: Ar | <b>Year:</b> 2020<br>izona State Univer | sity                 |                       |                |                                 |
|-------------------------------|-----------------------------------------|----------------------|-----------------------|----------------|---------------------------------|
| OCLC<br>Symbol                | Title<br>Category                       | Journals<br>Proposed | Journals<br>Committed | Status         | Action                          |
|                               | 3                                       | 91                   | 91                    | FILE_COMMITTED | View Committed                  |
| AZFSP                         | 4                                       | 308                  | 0                     | IN_PROGRESS    | Resume Recording<br>Commitments |
|                               | 5                                       | 371                  | 0                     | UNREVIEWED     | Record Commitments              |
| A766D                         | 1                                       | 18                   | 0                     | UNREVIEWED     | Record Commitments              |
| ALSSP                         | 6                                       | 29                   | 0                     | UNREVIEWED     | Record Commitments              |

*Figure 6: Review archiving proposals* 

To see the journals being proposed for a title category, select the link in the Action column. This will take you to the <u>Record Journal Commitments</u> page, which also includes links to the <u>Preview</u> <u>Proposed Journals report</u> and the <u>Preview WEST Holdings report</u>.

|                                                                                                    | Rec                                                                                                    | ord Journal Comr                                                                                                    | nitments                                                                                                    |                                                                                                    |                                                                                                    |                                                                                                    |
|----------------------------------------------------------------------------------------------------|----------------------------------------------------------------------------------------------------|----------------------------------------------------------------------------------------------------|----------------------------------------------------------------------------------------------------|----------------------------------------------------------------------------------------------------|----------------------------------------------------------------------------------------------------|----------------------------------------------------------------------------------------------------|
| Use this fur<br>commit to a<br>Re-propose                                                                | iction to record your library's final decision abou<br>all proposed journals. For any title that you do N<br>2. Your decisions will be used during the next cyc                                                                              | It committing to archive these journal<br>OT agree to archive for WEST, please s<br>le of analysis to strategically re-propo                                            | s. By default, all titles are marl<br>elect either: Do Not Commit; 7<br>se titles.                                                                                                    | ked as Commi<br>This Year Only                                                                                                    | it. WEST enco<br>or Do Not Co                                                                                                    | ourages you to<br>mmit; Do Not                                                                                                    |
| Definitions<br>Do Not Con<br>institution of<br>Do Not Con<br>certain that<br>Relevant Re<br>Preview      | 1mit; This Year Only: Means that this journal will<br>may be interested in archiving this journal in futu<br>1mit; Do Not Re-propose: Means that this journal<br>1your institution will not be able to commit to ar<br>1<br>Poposed Journals | be eligible for re-proposal to your inst<br>ure years.<br>I will NOT be eligible for re-proposal to<br>chiving this journal anytime in the nea<br>Preview WEST Holdings | itution during the next cycle. S<br>o your institution in future cycl<br>ar future.                                                                                                    | Select this opt                                                                                                    | tion if you thin<br>s option if you                                                                                                    | nk your<br>I are fairly                                                                                                    |
|                                                                                                    |                                                                                                    |                                                                                                    |                                                                                                    |                                                                                                    |                                                                                                    |                                                                                                    |
| Arizona St                                                                                               | ate University OCLC Symbol: AZFSP                                                                                                    | Title Category: 4                                                                                                    | Archiving Cycle: 10                                                                                                    | Arc                                                                                                    | hiving Catego                                                                                                    | ory: Gold                                                                                                    |
| Arizona St<br>Estimated                                                                                  | ate University OCLC Symbol: AZFSP<br>Volumes Committed: 8077                                                                                                    | Title Category: 4                                                                                                    | Archiving Cycle: 10                                                                                                    | Arc                                                                                                    | hiving Catego                                                                                                    | ory: Gold                                                                                                    |
| Arizona St<br>Estimated                                                                                  | ate University OCLC Symbol: AZFSP<br>Volumes Committed: 8077                                                                                                    | Title Category: 4                                                                                                    | Archiving Cycle: 10                                                                                                    | Arc                                                                                                    | hiving Catego                                                                                                    | ory: Gold                                                                                                    |
| Arizona St<br>Estimated                                                                                  | ate University OCLC Symbol: AZFSP<br>Volumes Committed: 8077                                                                                                    | Title Category: 4                                                                                                    | Archiving Cycle: 10                                                                                                    | Arc                                                                                                    | hiving Catego<br>3<br>Do Not                                                                                                    | ory: Gold<br>Do Not                                                                                                    |
| Arizona St<br>Estimated<br>Journal<br>Family                                                             | ate University OCLC Symbol: AZFSP                                                                                                    | Title Category: 4                                                                                                    | Archiving Cycle: 10<br>Estimated                                                                                                    | Arc                                                                                                    | hiving Catego<br>3<br>Do Not<br>Commit<br>This                                                                                                    | Do Not<br>Commit<br>or Re-                                                                                                    |
| Arizona St<br>Estimated<br>Journal<br>Family<br>ID                                                       | ate University OCLC Symbol: AZFSP<br>Volumes Committed: 8077                                                                                                    | Title Category: 4<br>Publisher                                                                                                    | Archiving Cycle: 10<br>Estimated<br>Volumes                                                                                                    | Arc                                                                                                    | hiving Catego<br>3<br>Do Not<br>Commit<br>This<br>Cycle                                                                                                | Do Not<br>Commit<br>or Re-<br>Propose                                                                                                |
| Arizona St<br>Estimated<br>Journal<br>Family<br>ID<br>12592                                              | ate University OCLC Symbol: AZFSP<br>Volumes Committed: 8077<br>Title<br>Bibliograma                                                                                                    | Title Category: 4<br>Publisher<br>Bibliograma                                                                                                    | Archiving Cycle: 10<br>Estimated<br>Volumes<br>22                                                                                                    | Arc                                                                                                    | hiving Catego<br>3<br>Do Not<br>Commit<br>This<br>Cycle                                                                                                | Do Not<br>Commit<br>or Re-<br>Propose                                                                                                |
| Arizona St<br>Estimated<br>Journal<br>Family<br>ID<br>12592<br>13352                                     | ate University OCLC Symbol: AZFSP<br>Volumes Committed: 8077<br>Title<br>Bibliograma<br>Change. Transformations in Education                                                                                                    | Title Category: 4<br>Publisher<br>Bibliograma                                                                                                    | Archiving Cycle: 10<br>Estimated<br>Volumes<br>22<br>41                                                                                                    | Arc<br>Commit<br>©                                                                                                    | hiving Catego<br>3<br>Do Not<br>Commit<br>This<br>Cycle                                                                                                | Do Not<br>Commit<br>or Re-<br>Propose                                                                                                |
| Arizona St<br>Estimated<br>Journal<br>Family<br>ID<br>12592<br>13352<br>14970                            | ate University OCLC Symbol: AZFSP<br>Volumes Committed: 8077<br>Title<br>Bibliograma<br>Change. Transformations in Education<br>Revue Parole                                                                                                 | Title Category: 4<br>Publisher<br>Bibliograma                                                                                                    | Archiving Cycle: 10<br>Estimated<br>Volumes<br>22<br>41<br>34                                                                                                    | Arc<br>Commit<br>©<br>O                                                                                                    | hiving Catego<br>3<br>Do Not<br>Commit<br>This<br>Cycle                                                                                                | Do Not<br>Commit<br>or Re-<br>Propose                                                                                                |
| Arizona St<br>Estimated<br>Journal<br>Family<br>ID<br>12592<br>13352<br>14970<br>16302                   | ate University OCLC Symbol: AZFSP<br>Volumes Committed: 8077<br>Title<br>Bibliograma<br>Change. Transformations in Education<br>Revue Parole<br>C G A Magazine                                                                               | Title Category: 4<br>Publisher<br>Bibliograma                                                                                                    | Archiving Cycle: 10<br>Estimated<br>Volumes<br>22<br>41<br>34<br>34<br>41                                                                                                    | Arc<br>Commit<br>©<br>O                                                                                                    | hiving Catego<br>3<br>Do Not<br>Commit<br>This<br>Cycle<br>0<br>0<br>0                                                                                 | Do Not<br>Commit<br>or Re-<br>Propose                                                                                                |
| Arizona St<br>Estimated<br>Journal<br>Family<br>ID<br>12592<br>13352<br>14970<br>16302<br>16618          | ate University OCLC Symbol: AZFSP<br>Volumes Committed: 8077<br>Title<br>Bibliograma<br>Change. Transformations in Education<br>Revue Parole<br>C G A Magazine<br>The Charlatan                                                              | Title Category: 4 Publisher Bibliograma Charlatan Publications                                                                                                    | Archiving Uycle: 10<br>Estimated<br>Volumes<br>22<br>41<br>41<br>34<br>41<br>41<br>34<br>6                                                                                                    | Arc<br>Commit<br>©<br>O<br>O<br>O<br>O<br>O<br>O                                                                                                    | hiving Catego<br>3<br>Do Not<br>Commit<br>This<br>Cycle<br>O<br>O<br>O<br>O<br>O                                                                       | Do Not<br>Commit<br>or Re-<br>Propose                                                                                                |
| Arizona St<br>Estimated<br>Journal<br>Family<br>ID<br>12592<br>13352<br>14970<br>16302<br>16618          | ate University OCLC Symbol: AZFSP<br>Volumes Committed: 8077<br>Title<br>Bibliograma<br>Change. Transformations in Education<br>Revue Parole<br>C G A Magazine<br>The Charlatan<br>Electronics and Communications                            | Title Category: 4 Publisher Bibliograma Charlatan Publications Southam Communicat                                                                                       | Archiving Upcle: 10       Estimated<br>Volumes       22       41       34       41       41       51       61       61       61       61       61       61       61       61       61       61       61       61       61       61       61       61       61       61       61       61       61       61       61       61       61       61       61       61       61       61       61       61       61       61       61       61       61       61       61       61       61       61       61       61       61       61       61       61       61       61       61       61       61       61       61       61       61 <td>Arc<br/>Commit<br/>©<br/>Comit<br/>©<br/>Comit<br/>©<br/>Comit<br/>©<br/>Comit<br/>©<br/>Comit<br/>©<br/>Comit<br/>©<br/>Comit<br/>©<br/>Comit<br/>©<br/>Comit<br/>©<br/>Comit<br/>©<br/>Comit<br/>©<br/>Comit<br/>©<br/>Comit<br/>©<br/>Comit<br/>©<br/>Comit<br/>©<br/>Comit<br/>©<br/>Comit<br/>©<br/>Comit<br/>O<br/>Comit<br/>O<br/>Comit<br/>Comit<br/>O<br/>Comit<br/>O<br/>Comit<br/>O<br/>Comit<br/>O<br/>Comit<br/>Comit<br/>O<br/>Comit<br/>O<br/>Comit<br/>O<br/>Comit<br/>Comit<br/>Com</td> <td>hiving Catego<br/>3<br/>Do Not<br/>Commit<br/>This<br/>Cycle</td> <td>Do Not<br/>Commit<br/>or Re-<br/>Propose</td>                                                                                                    | Arc<br>Commit<br>©<br>Comit<br>©<br>Comit<br>©<br>Comit<br>©<br>Comit<br>©<br>Comit<br>©<br>Comit<br>©<br>Comit<br>©<br>Comit<br>©<br>Comit<br>©<br>Comit<br>©<br>Comit<br>©<br>Comit<br>©<br>Comit<br>©<br>Comit<br>©<br>Comit<br>©<br>Comit<br>©<br>Comit<br>©<br>Comit<br>O<br>Comit<br>O<br>Comit<br>Comit<br>O<br>Comit<br>O<br>Comit<br>O<br>Comit<br>O<br>Comit<br>Comit<br>O<br>Comit<br>O<br>Comit<br>O<br>Comit<br>Comit<br>Com                                                                                                    | hiving Catego<br>3<br>Do Not<br>Commit<br>This<br>Cycle                                                                                                | Do Not<br>Commit<br>or Re-<br>Propose                                                                                                |
| Arizona St<br>Estimated<br>Journal<br>Family<br>ID<br>12592<br>13352<br>14970<br>16618<br>16618<br>16786 | ate University OCLC Symbol: AZFSP<br>Volumes Committed: 8077<br>Title<br>Bibliograma<br>Change. Transformations in Education<br>Revue Parole<br>C G A Magazine<br>The Charlatan<br>Electronics and Communications<br>Ellipse                 | Title Category: 4 Publisher Bibliograma Charlatan Publications Southam Communicat Universite de Sherbroo                                                                | Archiving Uscle: 10         Estimated         Volumes         22         41         34         11         11         12         13         14         15         16         17         18         19         10         10         11         12         13         14         15         16         16         17         18         19         10         10         11         12         13         14         15         16         17         18         19         10         10         10         11         12         13         14         15         16         17         18         19         10         10         10 <tr< td=""><td>Arc<br/>Commit<br/>©<br/>Commit<br/>©</td><td>hiving Catego<br/>3<br/>Do Not<br/>Commit<br/>This<br/>Cycle<br/>0<br/>0<br/>0<br/>0<br/>0<br/>0<br/>0<br/>0<br/>0<br/>0<br/>0<br/>0<br/>0<br/>0<br/>0<br/>0<br/>0<br/>0<br/>0</td><td>Do Not<br/>Commit<br/>or Re-<br/>Propose<br/>O<br/>O<br/>O<br/>O<br/>O<br/>O<br/>O<br/>O<br/>O<br/>O<br/>O<br/>O<br/>O<br/>O<br/>O<br/>O<br/>O<br/>O<br/>O</td></tr<> | Arc<br>Commit<br>©<br>Commit<br>© | hiving Catego<br>3<br>Do Not<br>Commit<br>This<br>Cycle<br>0<br>0<br>0<br>0<br>0<br>0<br>0<br>0<br>0<br>0<br>0<br>0<br>0<br>0<br>0<br>0<br>0<br>0<br>0 | Do Not<br>Commit<br>or Re-<br>Propose<br>O<br>O<br>O<br>O<br>O<br>O<br>O<br>O<br>O<br>O<br>O<br>O<br>O<br>O<br>O<br>O<br>O<br>O<br>O |

Figure 7: Record journal commitments

#### *i.* Preview Proposed Journals report

After selecting a title category, you will have the option to view and/or download a "Preview Proposed Journals" report (marked with a red '1' in the above image) which lists all the archiving proposals for that Title Category. The file will open in a new tab. Download and save this file (tab-separated values) for local review. (To download, right-click on the screen and choose "Save As" from the resulting menu).

#### ii. Preview WEST Holdings report

In addition to the report listing local holdings for archiving proposals, AGUA also provides a report that lists the holdings for those proposals at other WEST member institutions. These reports are used by Archive Builders to facilitate gap filling activities for Title Categories 3, 4, and 5 (Silver and Gold). This report is also made available for Title Categories 1 and 6 (Bronze) for informational purposes (Bronze holdings are not actively compiled and validated).

Select the "Preview WEST Holdings" report link (marked with a red '2' in the above image) to view and save this file (tab-separated values) for local review and decision-making. (To download, rightclick on the screen and choose "Save As" from the resulting menu).

#### iii. Record Journal Commitments

This function allows users to record decisions about which of the proposed journals the user's institution will commit to archive within individual Title Categories.

From the Review Proposed Journals screen, select link in the Action column for the Title Category for which you wish to record decisions. For Title Categories with a Status of FILE\_COMMITTED, you will be able to view the selections that were submitted, but will not be able to edit them.

The system displays details about all of the proposed journal families in this OCLC Symbol and Title Category with a separate journal family in each row. **Please note**: Some lists may be lengthy and will require scrolling to review them all.

|                                                                                                    |                                                                                                    | Reco                                                                                                    | rd Journal Com                                                                                                    | mitments                                                                            |                                                                                                    |                                                                           |                                                                       |
|----------------------------------------------------------------------------------------------------|----------------------------------------------------------------------------------------------------|----------------------------------------------------------------------------------------------------|----------------------------------------------------------------------------------------------------|-------------------------------------------------------------------------------------|----------------------------------------------------------------------------------------------------|---------------------------------------------------------------------------|-----------------------------------------------------------------------|
| Use this func<br>commit to all<br>Re-propose. '                                                           | tion to record your libr<br>I proposed journals. Fo<br>Your decisions will be u                                                              | rary's final decision about co<br>or any title that you do NOT<br>used during the next cycle o                                   | ommitting to archive these journa<br>agree to archive for WEST, please<br>f analysis to strategically re-propo                                         | uls. By default, all titles are mar<br>select either: Do Not Commit;<br>ose titles. | ked as Commi<br>This Year Only                                                                             | t. WEST encou<br>or Do Not Cor                                            | urages you to<br>mmit; Do Not                                         |
| Definitions<br>Do Not Comm<br>institution m<br>Do Not Comm<br>certain that y<br>Relevant Rep<br>Preview F | nit; This Year Only: Mea<br>ay be interested in arcl<br>nit; Do Not Re-propose<br>rour institution will not<br>ports<br>Proposed Journals    | ans that this journal will be<br>hiving this journal in future<br>2: Means that this journal wi<br>1: be able to commit to archi | eligible for re-proposal to your ins<br>years.<br>II NOT be eligible for re-proposal I<br>ving this journal anytime in the ne<br>Preview WEST Holdings | stitution during the next cycle<br>to your institution in future cyc<br>ear future. | Select this opt                                                                                            | ion if you thin<br>option if you                                          | ık your<br>are fairly                                                 |
| Arizona Stat                                                                                              | te University                                                                                                    | OCLC Symbol: AZFSP                                                                                                    | Title Category: 4                                                                                                    | Archiving Cycle: 10                                                                 | Arcl                                                                                                    | hiving Catego                                                             | ory: Gold                                                             |
|                                                                                                    | · · · · · · · · · · · · · · · · · · ·                                                                                                    |                                                                                                    |                                                                                                    |                                                                                     |                                                                                                    |                                                                           |                                                                       |
| Estimated \                                                                                               | /olumes Committed: 8                                                                                                    | 8077                                                                                                    |                                                                                                    |                                                                                     |                                                                                                    |                                                                           |                                                                       |
| Estimated V<br>Journal<br>Family<br>ID                                                                    | /olumes Committed: 8<br>Title                                                                                                    | 3077                                                                                                    | Publisher                                                                                                    | Estimated<br>Volumes                                                                | A                                                                                                    | B<br>Do Not<br>Commit<br>This<br>Cycle                                    | C<br>Do Not<br>Commit<br>or Re-<br>Propose                            |
| Estimated V<br>Journal<br>Family<br>ID<br>12592                                                           | /olumes Committed: 8<br>Title<br>Bibliograma                                                                                                 | 3077                                                                                                    | Publisher<br>Bibliograma                                                                                                    | Estimated<br>Volumes<br>22                                                          | A<br>Commit                                                                                                | B<br>Do Not<br>Commit<br>This<br>Cycle                                    | C<br>Do Not<br>Commit<br>or Re-<br>Propose                            |
| Estimated V<br>Journal<br>Family<br>ID<br>12592<br>13352                                                  | /olumes Committed: 8<br>Title<br>Bibliograma<br>Change, Transforma                                                                           | ations in Education                                                                                                    | Publisher<br>Bibliograma                                                                                                    | Estimated<br>Volumes<br>22<br>41                                                    | A<br>Commit<br>©                                                                                           | B<br>Do Not<br>Commit<br>This<br>Cycle<br>O                               | C<br>Do Not<br>Commit<br>or Re-<br>Propose                            |
| Estimated V<br>Journal<br>Family<br>ID<br>12592<br>13352<br>14970                                         | folumes Committed: 8<br>Title<br>Bibliograma<br>Change, Transforma<br>Revue Parole                                                           | ations in Education                                                                                                    | Publisher<br>Bibliograma                                                                                                    | Estimated<br>Volumes<br>22<br>41<br>34                                              | A<br>Commit<br>©<br>O                                                                                      | B<br>Do Not<br>Commit<br>This<br>Cycle<br>©<br>©                          | C<br>Do Not<br>Commit<br>or Re-<br>Propose                            |
| Estimated V<br>Journal<br>Family<br>ID<br>12592<br>13352<br>14970<br>16302                                | folumes Committed: 8<br>Title<br>Bibliograma<br>Change, Transforma<br>Revue Parole<br>C G A Magazine                                         | 1077                                                                                                    | Publisher<br>Bibliograma                                                                                                    | Estimated<br>Volumes<br>22<br>41<br>34<br>41                                        | A<br>Commit<br>O<br>O                                                                                      | B<br>Do Not<br>Commit<br>This<br>Cycle                                    | C<br>Do Not<br>Commit<br>or Re-<br>Propose                            |
| Estimated V<br>Journal<br>Family<br>ID<br>12592<br>13352<br>14970<br>16302<br>16618                       | Volumes Committed: 8<br>Title<br>Bibliograma<br>Change, Transforma<br>Revue Parole<br>C G A Magazine<br>The Charlatan                        | 1077                                                                                                    | Publisher<br>Bibliograma<br>Charlatan Publication                                                                                                    | Estimated<br>Volumes<br>22<br>41<br>34<br>41<br>5 Inc. 6                            | A<br>Commit<br>©<br>O<br>O<br>O                                                                            | B<br>Do Not<br>Commit<br>This<br>Cycle<br>O<br>O<br>O                     | C<br>Do Not<br>Commit<br>or Re-<br>Propose<br>©<br>©<br>©             |
| Estimated V<br>Journal<br>Family<br>ID<br>12592<br>13352<br>14970<br>165302<br>16618<br>16786             | Volumes Committed: 8<br>Title<br>Bibliograma<br>Change. Transforma<br>Revue Parole<br>C G A Magazine<br>The Charlatan<br>Electronics and Com | ations in Education                                                                                                    | Publisher<br>Bibliograma<br>Charlatan Publication<br>Southam Communica                                                                                 | Estimated<br>Volumes<br>22<br>41<br>34<br>41<br>5 Inc. 6<br>5<br>tions Ltd. 31      | A<br>Commit<br>O<br>O<br>O<br>O<br>O<br>O<br>O<br>O<br>O<br>O<br>O<br>O<br>O<br>O<br>O<br>O<br>O<br>O<br>O | B<br>Do Not<br>Commit<br>This<br>Cycle<br>©<br>©<br>0                     | C<br>Do Not<br>Commit<br>or Re-<br>Propose<br>O<br>O<br>O<br>O        |
| Estimated V<br>Journal<br>Family<br>ID<br>12592<br>13352<br>14970<br>16502<br>16618<br>16786<br>16789     | Fitie<br>Bibliograma<br>Change, Transforma<br>Revue Parole<br>C G A Magazine<br>The Charlatan<br>Electronics and Con<br>Ellipse              | norrations in Education                                                                                                    | Publisher<br>Bibliograma<br>Charlatan Publication<br>Southam Communica<br>Universite de Sherbro                                                        | Estimated<br>Volumes<br>22<br>41<br>34<br>41<br>5 Inc. 6<br>tions Ltd. 31<br>oke 43 | A<br>Commit<br>O<br>O<br>O<br>O<br>O<br>O<br>O<br>O<br>O<br>O<br>O                                         | B<br>Do Not<br>Commit<br>This<br>Cycle<br>O<br>O<br>O<br>O<br>O<br>O<br>O | C<br>Do Not<br>Commit<br>or Re-ose<br>O<br>O<br>O<br>O<br>O<br>O<br>O |

Figure 8: Record journal commitments, highlighting archiving decision options

- a. <u>Committing to all proposed journals</u>. Libraries are encouraged to commit to archive all of the proposed journal families in a given Title Category. To select all, check the Commit box in the column heading (marked with a red 'A' in the above image). This will check all of the proposed journal families in this category.
- b. <u>Committing to some journals</u>. Libraries may need to eliminate certain journal families from the proposed list. To commit to most and eliminate some, check the Commit box in the column heading to mark all as committed. For any you cannot commit to, you have two options:
  - i. Do Not Commit; This Year Only: select this option (marked with a red 'B' in the above image) if your institution would be willing to consider the selected journal family at a future time. Selecting this option means that the journal family may be re-proposed to your institution in the future.
  - ii. Do Not Commit; Do Not Re-propose: select this option (marked with a red 'C' in the above image) if it is unlikely your institution will be able to archive this journal family in the future. Selecting this option will flag the journal family so that it is not reproposed to your institution.

| Estimated | Volumes Committed: 8077 |               |        |            |  |
|-----------|-------------------------|---------------|--------|------------|--|
|           | Submit                  | Save and Quit | Cancel | Reset Form |  |

Figure 9: Record journal commitments submission options

- c. <u>Resetting the form</u>. To reset the commitment selection form and start over, select the "Reset Form" button at the bottom of the page. This will update all proposals to the default selection, which is "Commit."
- d. <u>Submit</u>. To register final commitments, select the "Submit" button at the bottom of the page. The system will display a confirmation screen with an opportunity to provide a comment. After you Submit Final Commitments for any Title Category, the system will produce the final Committed Journals report for that Title Category and will update the "Journals Committed" column to reflect the total of your final commitments for that Title Category. The system notifies you that the Committed Journals report will be available in the "Archiving Commitments" reports the next day.
- e. <u>Save and Quit</u>. If you need more time, choose "Save and Quit" button at the bottom of the page instead of Submit. This will save the commitments recorded so far so you can return to this function later. Please note that "Save and Quit" does not update the "Journals Committed" column. Those totals are updated only upon submitting final commitments. Use "Save and Quit" especially for Title Categories 3-5 so you can confirm the archiving budget with WEST staff before submitting your final commitments.

#### iv. Download Committed Journals reports

Once final commitments have been submitted for a Title Category, the system will produce Committed Journals and WEST Holdings reports; these reports are ready the day after commitments are submitted. These reports available on the "Archiving Commitment Reports" page linked on the AGUA home page. See section <u>IV.C. Download Archiving Commitment Reports</u> for instructions on how to use these reports.

## 2. Review Budgets

Archive Builder budgets are set at the beginning of the Archive Cycle and any Silver and Gold commitments must fall within the Builder's allotted budget. As Builders make commitments in Title Categories 3, 4, and 5, this table will reflect the estimated number of volumes that are committed and the corresponding subsidy the Builders will receive as they archive those materials.

To access the Review Budgets page, the user must have "Builder" permissions set for their AGUA account. This permission can be granted by your institution's Campus Admin or by WEST staff.

# IV. Reports and Downloads

This section provides access to reports produced in the course of WEST archiving activities. Any user may view and download reports for the OCLC symbol(s) associated with that user's WEST member institution.

For each kind of report except the On Demand Comparison and the All Titles Archived by WEST report, use the following steps:

• Choose the desired report type from AGUA home screen (see report types below)

- Select the link to a specific report. The Collection Comparison and Archiving Commitment reports are organized by OCLC symbol, year/archive cycle, and, when applicable, title category. The report will open in a new browser tab as a file of tab-separated values.
- Download and save the file for local use. To download, right-click on the screen and choose "Save As" from the resulting menu. The file may be opened in any spreadsheet program for further review or processing.

AGUA keeps reports from previous cycles so they may be downloaded again for future use.

## A. Run On Demand Collection Comparison Reports

The On Demand Collection Comparison Report allows all WEST members (both full and supporting) to upload a locally prepared list of journals to be compared against the AGUA archived titles registry. Reports are generated on the fly (immediately following upload of the local list), and can be run as often as needed anytime throughout the year.

The On Demand report will help member libraries produce a comparison report whenever they need it and with the most recent archived holdings data available. The On Demand report will also include contact information for the institution responsible for each archived backfile, allowing members to more easily offer volumes to fill gaps.

See <u>Appendix 1</u> for detailed instructions on using the On Demand Comparison report.

## B. Download Collection Comparison Reports

Currently, WEST produces annual collection comparison reports for "full" WEST members only (i.e. not "supporting" members). The comparison report compares a library's holdings to AGUA's archived titles registry and reveals overlap; this allows members to see which of their locally held journals is being archived by another WEST member.

The reports are produced at the end of each WEST disclosure period for all institutions that provided unarchived holdings files for comparison at the beginning of the current archive cycle. The archive cycles and years shown below indicate the cycle that was completed and the year the Collection Comparison Reports were produced. The current year's report is available in the "Newest Reports" box; previous years' reports available in the "All Reports" table. If an institution submitted unarchived holdings for multiple OCLC symbol, reports for each are available on this page.

| lewest Re                       | ports 🔺      |         |                                 |  |  |  |  |  |
|---------------------------------|--------------|---------|---------------------------------|--|--|--|--|--|
| 2019 - Arcl                     | nive Cycle 8 |         |                                 |  |  |  |  |  |
| AZC 2019 Collections Comparison |              |         |                                 |  |  |  |  |  |
| AZS 2019 Collections Comparison |              |         |                                 |  |  |  |  |  |
|                                 |              |         |                                 |  |  |  |  |  |
| All Reports                     | 5 🔺          |         |                                 |  |  |  |  |  |
| OCLC                            | Archive      | Archive |                                 |  |  |  |  |  |
| Symbol                          | Year         | Cycle   | Report                          |  |  |  |  |  |
|                                 | 2012         | 1       | AZC 2012 Collections Comparison |  |  |  |  |  |
|                                 | 2013         | 2       | AZC 2013 Collections Comparison |  |  |  |  |  |
|                                 | 2014         | 3       | AZC 2014 Collections Comparison |  |  |  |  |  |
| AZC                             | 2015         | 4       | AZC 2015 Collections Comparison |  |  |  |  |  |
|                                 | 2016         | 5       | AZC 2016 Collections Comparison |  |  |  |  |  |
|                                 | 2018         | 7       | AZC 2018 Collections Comparison |  |  |  |  |  |
|                                 | 2019         | 8       | AZC 2019 Collections Comparison |  |  |  |  |  |
|                                 | 2012         | 1       | AZS 2012 Collections Comparison |  |  |  |  |  |
|                                 | 2013         | 2       | AZS 2013 Collections Comparison |  |  |  |  |  |
|                                 | 2014         | 3       | AZS 2014 Collections Comparison |  |  |  |  |  |
| AZS                             | 2015         | 4       | AZS 2015 Collections Comparison |  |  |  |  |  |
|                                 | 2016         | 5       | AZS 2016 Collections Comparison |  |  |  |  |  |
|                                 | 2018         | 7       | AZS 2018 Collections Comparison |  |  |  |  |  |
|                                 |              |         |                                 |  |  |  |  |  |

Figure 10: Collections comparison reports

## C. Download Archiving Commitment Reports

WEST users from Archive Holder and Archive Builder institutions may download Archiving Commitment Reports that were produced for their institution. These reports are the result of WEST Archive Holders and Builders submitting final archiving commitments for a given archive cycle and title category. The reports are available the next day after final commitments are submitted, and are retained for downloading thereafter. The archive cycles and years shown below indicate the cycle and year in which the commitments were made, and the title category to which the committed journal families belong.

Newest Reports:

| Newest Reports 🔺                                           |
|------------------------------------------------------------|
| 2016 - Archive Cycle 6                                     |
| AZFSP 2016 Category 3 Committed Journals                   |
| AZFSP 2016 Category 3 WEST Holdings for Committed Journals |
| AZFSP 2016 Category 4 Committed Journals                   |
| AZFSP 2016 Category 4 WEST Holdings for Committed Journals |
| AZFSP 2016 Category 5 Committed Journals                   |
| AZFSP 2016 Category 5 WEST Holdings for Committed Journals |
| AZSSP 2016 Category 1 Committed Journals                   |
| AZSSP 2016 Category 1 Committed Journals                   |
| AZSSP 2016 Category 1 WEST Holdings for Committed Journals |

Figure 11: Archiving commitment reports - Newest reports

#### All Reports:

| Institution    | : Arizona S | State University   |                   |                                      |
|----------------|-------------|--------------------|-------------------|--------------------------------------|
| west Rep       | orts 🔻      |                    |                   |                                      |
| Reports        | •           |                    |                   |                                      |
| OCLC<br>Symbol | Year        | Archiving<br>Cycle | Title<br>Category | Report                               |
|                |             |                    |                   | Committed Journals                   |
|                |             |                    | 3                 | WEST Holdings for Committed Journals |
|                |             |                    |                   | Committed Journals                   |
|                |             |                    | 4                 | WEST Holdings for Committed Journals |
|                | 2012        | 2                  |                   | Committed Journals                   |
|                |             |                    | 5                 | WEST Holdings for Committed Journals |
|                |             |                    |                   | Committed Journals                   |
|                | 6           |                    | 6                 | WEST Holdings for Committed Journals |
|                |             |                    |                   | Committed Journals                   |
|                |             |                    | 3                 | WEST Holdings for Committed Journals |
|                |             |                    |                   | Committed Journals                   |

Figure 12: Archiving commitment reports - All reports

Archiving Commitments reports include:

- *Committed Journals*: detailed information about journal families and print titles that were committed for archiving by this institution for each Title Category, including volumes held and local record ID
- WEST Holdings for Committed Journals: for Silver and Gold titles committed in each archive cycle, information about holdings for each title at other WEST members is available to facilitate gap-filling by Archive Builders. These reports are also available for Bronze titles committed since 2018.

## D. Download Not-Committed Reports

WEST users may download Not-Committed Reports that were produced at the end of each archive cycle. These reports include all journals for each Title Category that were proposed to any Archive Holders and Builders but were not committed for archiving. The reports are produced all at once at the end of the archive cycle after all final commitments have been submitted. The archive cycles and years shown below indicate the cycle and year in which the journals were proposed but rejected.

| ewest Re    | eports 🔺                             |                      |                                            |  |  |
|-------------|--------------------------------------|----------------------|--------------------------------------------|--|--|
| 2018 - Arcl | hive Cycle 8                         |                      |                                            |  |  |
| 2018 Tit    | tle Category 1 I                     | Not-Committed Report |                                            |  |  |
| 2018 Tit    | tle Category 3 I                     | Not-Committed Report |                                            |  |  |
| 2018 Tit    | tle Category 4 I                     | Not-Committed Report |                                            |  |  |
| 2018 Tit    | tle Category 5 I                     | Not-Committed Report |                                            |  |  |
| 2018 Tit    | tle Category 6 I                     | Not-Committed Report |                                            |  |  |
|             |                                      |                      |                                            |  |  |
| ll Report   | s 🍝                                  |                      |                                            |  |  |
| Year        | Cycle                                | Title Category       | Report                                     |  |  |
|             |                                      | 1                    | 2014 Title Category 1 Not-Committed Report |  |  |
|             |                                      | 3                    | 2014 Title Category 3 Not-Committed Report |  |  |
| 2014        | 4 4 4 2014 Title Category 4 Not-Comr |                      | 2014 Title Category 4 Not-Committed Report |  |  |
|             |                                      |                      |                                            |  |  |

Figure 13: Not committed reports

## E. Summary by Institution Reports

These reports are available for each Archive Cycle, and list the institutions that participated in that cycle's collection analysis and how many records in their submitted met various criteria, including the total number loaded, the number with ISSNs, how many records matched to a journal family, and how many records were assigned to each title category.

## F. Summary by Category Reports

These reports analyze the overlap levels by journal family. WEST users can use these to see duplication levels in each title category for each archive cycle.

## G. All Titles Archived by WEST Report

This report is generated "on the fly" and is automatically downloaded to your computer when selected. This report is a list of all titles that have been archived by WEST member institutions for the WEST program, and include which Archive Type the titles belong to.

## H. JRNL Export Files

WEST participates in JRNL, the Journal Retention and Needs Listing tool developed by the University of Florida to help institutions engaging in shared print display and review any gaps in retained holdings. Archivers are highly encouraged to submit their holdings and any gaps to JRNL as a way to solicit contributions to fill those gaps, and all members are encouraged to use JRNL to identify gaps in retained titles held at other institutions that could be filled.

Using the retained holdings disclosure data that Archivers submit to WEST at the end of each Archiving Cycle, WEST generates files for each institution that can be used to populate JRNL. Members are responsible for submitting these files to JRNL and for coordinating any subsequent gap-filling activity.

| Institution: Arizona State University |                                                  |                  |                              |  |  |
|---------------------------------------|--------------------------------------------------|------------------|------------------------------|--|--|
| OCLC SP Symbol                        | OCLC SP Location                                 | Archive Category | JRNL Export Files            |  |  |
|                                       |                                                  | Gold             | AZFSP Gold Disclosed Files   |  |  |
| AZFSP                                 | Arizona State University Shared Print in Storage | Silver           | AZFSP Silver Disclosed Files |  |  |
|                                       |                                                  | Bronze           | AZFSP Bronze Disclosed Files |  |  |
| AZSSP                                 | Arizona State University Shared Print in Place   | Bronze           | AZSSP Bronze Disclosed Files |  |  |

#### Figure 14: JRNL export files

More information about using JRNL and gap filling can be found at the University of Florida Library website: <u>http://guides.uflib.ufl.edu/JRNL</u>

# V. Contacts

AGUA includes contact information for the WEST project team as well as key staff at WEST member institutions. This information is available and accessible to all registered AGUA users.

## A. Contact WEST Staff

AGUA users may use the Contact WEST Staff link on the AGUA dashboard to contact the WEST project team at any time. This link will open a draft email in your email client.

## B. Institution Contact Roster

The Institution Contact Roster lists Primary, Alternate, and Technical contacts for each current WEST member institution. WEST members are expected to keep these contacts up to date so the most current information is made available both in this roster and in various reports generated by AGUA (such as Collection Comparison reports).

To use the roster, click on an institution name to expand the drawer and see the contacts for that institution. If you want to see the full roster at once, use the Download Roster button at the top of the page.

|                               | Download Roster                           |
|-------------------------------|-------------------------------------------|
| Arizona State University      |                                           |
| Austin College                |                                           |
| Baylor University             |                                           |
| Brigham Young University      |                                           |
| California Baptist University |                                           |
| California Digital Library    |                                           |
| OCLC Symbol(s)                |                                           |
| Primary Contact               | Alison Wohlers<br>alison.wohlers@ucop.edu |
| Alternate Contact             |                                           |
| Technical Contact             |                                           |
| Facility                      |                                           |
| Current Member                | Yes                                       |

Figure 15: Institution contact roster

## C. Update Your Institution Contact(s)

Users with Campus Admin privileges may update their institution's primary, alternate, and technical contacts. Each institution may include up to three staff contacts. These should be staff who are involved in the archiving process, or who act as WEST contacts for requesting or offering volumes to archiving institutions. Campus Admins will not be able to change their institution's WEST membership status.

| Primary Contact Full Name Email Address   | Alternate Contact Full Name Email Address |
|-------------------------------------------|-------------------------------------------|
| Technical Contact Full Name Email Address | Membership                                |
| Save Changes                              | Cancel                                    |

Figure 16: Update your institution contact(s)

Once you are finished updating your contacts select Save Changes. The new contact information will be available in the Institution Contact Roster and in the On Demand Collection Comparison Report. The new contacts will also be used to populate the next set of Collection Comparison reports that are generated after the next Disclosure period (generally in the late summer). Contact information on past Collection Comparison reports will not be updated.

# VI. User Administration Functions

This set of functions allows users to update their own user records or, if authorized, to update the records of other users at their institution.

## A. Authorized roles

Each authorized user of AGUA is assigned roles that authorize access to certain functions. All users are automatically authorized as "Readers", with access to WEST Member Reports and Update Own Record functions. Users may be authorized for other roles in addition, as appropriate.

#### Table 1: Table of AGUA Authorized Roles and corresponding functions

|                                                       | Authorized Roles |        |         |                 |               |
|-------------------------------------------------------|------------------|--------|---------|-----------------|---------------|
| AGUA Function                                         | Reader           | Holder | Builder | Campus<br>Admin | WEST<br>Admin |
| WEST Member Reports                                   | х                |        |         |                 |               |
| Archiving Commitments                                 |                  | x      | x       |                 |               |
| Archiving Budget                                      |                  |        | х       |                 |               |
| User Permissions: Update<br>own record                | х                |        |         |                 |               |
| User Permissions: Manage a library's user permissions |                  |        |         | x               | x             |

#### B. Update Your Account

Each user has permission to update certain information in their AGUA account. The Update Your Account function is available in the dropdown menu in the top right hand corner of each page, under your name, when you are logged in:

| About | Anna Striker 🔺   |
|-------|------------------|
| Logo  | out              |
| Upda  | ate Your Account |

Figure 17: User management option menu

This function allows users to update the name, phone number, and job title associated with their AGUA account. Users may not change their email address or institution affiliation. If either of these fields is wrong, you must Delete your current user record, then use Create New Account on the initial login screen to add a new record. Most users will not be able to change their Authorized Roles (only users with the Campus Admin role may update what roles are assigned to users within their WEST member institution).

|                                                 | Update Yc      |                                                       |  |
|-------------------------------------------------|----------------|-------------------------------------------------------|--|
| Full Name Anna Striker                          |                | Institutional Affiliation<br>Arizona State University |  |
| Email Address<br>anna.striker@ucop.edu<br>Phone |                | Authorized Roles                                      |  |
| Title                                           |                |                                                       |  |
| Save Changes                                    | Cancel Changes | Delete My Account                                     |  |

Figure 18: Update your account

If you make changes, you will need to log out and log in again to see the changes reflected.

## C. Manage Your Library's Users

WEST library staff with the Campus Admin authorization role may use this function to add or delete users and manage user permissions for their own institution.

| About      | Anna Striker 🔺     |
|------------|--------------------|
| Log out    |                    |
| Update You | r Account          |
| Manage You | ır Library's Users |

Figure 19: User management option menu - Campus Admin view

The system will display existing user records affiliated with your institution.

| Institution: California D | Institution: California Digital Library |        |        |         |              |  |
|---------------------------|-----------------------------------------|--------|--------|---------|--------------|--|
| Select user to edit       |                                         |        |        |         |              |  |
| Name                      | Email                                   | Reader | Holder | Builder | Campus Admin |  |
| Alison Wohlers            | alison.wohlers@ucop.edu                 | ~      | ~      | ~       | ~            |  |
| Anna Striker              | anna.striker@ucop.edu                   | ~      |        |         | ~            |  |

Figure 20: Manage your institution's users

#### 1. Edit User

To edit a user account, select the name of the user record. The system will display existing information for that user.

| N                                               | Manage User                       |  |  |
|-------------------------------------------------|-----------------------------------|--|--|
| Full Name                                       | Institutional Affiliation         |  |  |
| Email Address                                   | Authorized Roles                  |  |  |
| anna.striker@ucop.edu Phone                     | Holder<br>Builder<br>Campus Admin |  |  |
| 510.287.3819<br>Title                           |                                   |  |  |
| Shared Print Operations and Collections Analyst |                                   |  |  |
| Save Changes Cancel Chang                       | ges Delete User                   |  |  |

Figure 21: Manage User

As authorized Campus Admin, you may update the name, phone number, and job title associated with the account, as well as assign or remove authorized roles.

Select the Save Changes button when you have finished your edits. The system will automatically send an explanatory email to the user.

2. Delete user

To delete a user account from your institution, open the account following the above instructions, then select the red Delete User button, then confirm.

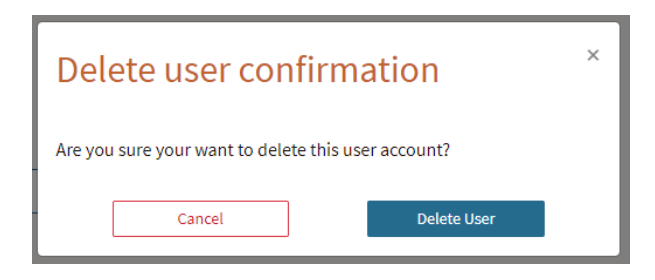

Figure 22: Delete User confirmation popup message

## 3. Add User

To add a user for your institution, select the Add User at the bottom of the table of users for your institution. If you select Add User, the system will display a blank form similar to the Edit User display.

|                | Add User |                                                          |  |  |  |
|----------------|----------|----------------------------------------------------------|--|--|--|
| Full Name*     |          | Institutional Affiliation*<br>California Digital Library |  |  |  |
| Email Address* |          | Authorized Roles                                         |  |  |  |
| Phone          |          | Builder     Campus Admin                                 |  |  |  |
| Title          |          |                                                          |  |  |  |
| Add User       | Cancel   |                                                          |  |  |  |

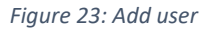

Enter the new user's full name and email address, and, optionally, their phone number and job title. The Institutional Affiliation is set to your own institution and cannot be changed.

All users are authorized as Readers. If you wish this user to have other privileges in addition (see the Authorized Roles table, above), use the check boxes under Authorized Roles to grant these.

Select Add User when you have finished your changes. The system will automatically send an explanatory email to the new user.

# 1. Appendix 1: Using the On Demand Comparison Report

The locally-prepared file of title records can contain all local journal holdings or a subset; the comparison only requires 1-2 identifiers (OCLC number or ISSN) to match your local list to AGUA's registry of archived titles.

Like the annual Collection Comparison Report, the On Demand report may produce multiple rows for a single journal. This is because some archives are held across multiple locations and holdings records. An example of this can be found below, in the screenshot for Test File #4's On Demand Collection Comparison Report.

## 1. Navigate to "Run On Demand Comparison Report"

On the main AGUA dashboard, under WEST Library Functions, please click on the first report to access the On Demand Collection Comparison Report.

| 2 | eports and Downloads                 |
|---|--------------------------------------|
|   | On Demand Comparison Report          |
|   | Collection Comparison Reports        |
|   | Archiving Commitment Reports         |
|   | Not-Committed Reports                |
|   | Summary by Institution Reports       |
|   | Summary by Category Reports          |
|   | All Titles Archived by WEST Report 🕁 |
|   | JRNL Export Files                    |

Figure 24: On Demand Comparison Report position on AGUA homepage

## 2. Preparing and uploading your local title list

Your title list needs to be saved as a CSV file. Moreover, each record/row on your list must have an OCLC number (stored in the first column) and/or an ISSN (stored in the second column). Both columns must be present on your spreadsheet, even if your file contains only OCLC numbers or only ISSNs. Each row can have only one OCLC number and one ISSN recorded in the appropriate column. ISSNs must be formatted as XXXX-XXXX.

|   | А    | В    | С        | D        | E        | F        |  |
|---|------|------|----------|----------|----------|----------|--|
| 1 | OCLC | ISSN | Optional | Optional | Optional | Optional |  |
| 2 |      | 8.   |          |          |          |          |  |
| 3 |      |      |          |          |          |          |  |

Figure 25: Required and optional columns in On Demand Comparison input file

An additional four columns of data may be added to your title list; these are optional and can be used at the member library's discretion. Please see the example local title lists immediately below (for Test Files #4 and #5); note that both examples use the optional columns differently. You do not need to use all four of the optional columns (or any at all). Please feel free to leave unused "optional" columns blank. All data included in the uploaded local title list will be provided back to users in the On Demand Collection Comparison report.

#### Local Title List Example #1 (Test File #4):

|   | Required | one or both) | Optiona     | (can use between 1-4 additional columns; mus                    | st be located in columns | C, D, E & F)        |
|---|----------|--------------|-------------|-----------------------------------------------------------------|--------------------------|---------------------|
| ſ | А        | В            | С           | D                                                               | E                        | F                   |
|   | OCLC     | ISSN         | Bib ID      | Title                                                           | Holdings Location Code   | Local Staff Contact |
|   | 2385303  | 1069-8337    | 9.91064E+16 | Journal of the Society of Biblical Literature and               | axstx                    | Jerome              |
|   | 6777181  | 0074-1922    | 9.91065E+16 | International auction records.                                  | arstx                    | Sara                |
|   | 3790802  | 0308-6984    | 9.91065E+16 | ECS; IEE journal on electronic circuits and syster              | axbak                    | Jerome              |
|   | 2449144  | 0006-3835    | 9.91063E+16 | Nordisk tidskrift for informationsbehandling.                   | axstx                    | Sara                |
|   | 8736378  |              | 9.91066E+16 | Beiheft zur Internationale Zeitschrift ful <sup>^</sup> r Vitam | hsser                    | Sara                |
|   | 35196731 | 1090-0233    | 9.91065E+16 | The veterinary journal.                                         | hsser                    | Nina                |
|   | 16581898 | 0169-555X    | 9.91065E+16 | Geomorphology.                                                  | szstx                    | Sara                |
|   | 10321961 | 0742-7778    | 9.91062E+16 | CALICO journal.                                                 | szstx                    | Nina                |
| ) | 1752145  |              | 9.91063E+16 | Historische Zeitschrift.                                        | szstx                    | Jerome              |
| L | 3660718  | 0193-3892    | 9.91065E+16 | La CoroÌnica.                                                   | szstx                    | Nina                |
| 2 | 31904348 | 0320-8168    | 9.91064E+16 | Voprosy statistiki.                                             | szstx                    | Jerome              |
| 3 | 34106548 | 1359-7345    | 9.91062E+16 | Chemical communications : Chem comm / the R                     | szstx                    | Nina                |
| Ł |          | 0149-0389    | 9.91064E+16 | Terrorism.                                                      | szstx                    | Sara                |
| 5 | 1709098  | 0066-2062    | 9.91069E+16 | Annales de delmographie historique.                             | axbak                    | Nina                |
| 5 | 1767375  | 0040-490X    | 9.91069E+16 | Textile chemist and colorist.                                   | szstx                    | Jerome              |
| 7 | 1788330  | 0090-3515    | 9.91071E+16 | ARLIS/NA newsletter.                                            | axbak                    | Sara                |
| 3 | 25574875 | 0965-8564    | 9.91072E+16 | Transportation research.                                        | enper                    | Nina                |
| ) | 1787681  | 0091-8296    | 9.91071E+16 | Missiology.                                                     | szstx                    | Jerome              |
| ) | 39488371 |              | 9.91072E+16 | Entertainment design.                                           | axstx                    | Sara                |
| L | 1567520  | 0531-8327    | 9.91069E+16 | Educating the disadvantaged.                                    | szstx                    | Jerome              |
| 2 | 20287891 | 1045-9235    | 9.9107E+16  | IEEE LCS : the magazine of lightwave communic                   | axbak                    | Sara                |
| 3 | 1536678  | 0006-6265    | 9.91061E+16 | Boletiìn de filologiìa espanÌfola.                              | szstx                    | Nina                |

Figure 26: Example On Demand Comparison input file

Local Title List Example #2 (Test File #5):

|   |          |           |            |                                          |            | (intentionally left blank) 🥿 |   |
|---|----------|-----------|------------|------------------------------------------|------------|------------------------------|---|
| 1 | А        | В         |            | С                                        | D          | E                            | F |
| L | OCLC     | ISSN      | Title      |                                          | Bib ID     | Notes                        |   |
| 2 | 1285012  | 0014-7370 | Family pro | cess                                     | .b33497849 | Available in e               |   |
| 3 | 11166842 | 0749-6427 | Wicazo sa  | review                                   | .b33879953 | Not available in e           |   |
| 1 | 24201505 | 1058-0360 | American   | journal of speech-language pathology     | .b33880724 | Available in e               |   |
| 5 | 48954378 |           | Journal of | nutrition education and behavior         | .b36973750 | Follow up with HSL librarian |   |
| 5 | 1799886  |           | Journal of | nutrition education                      | .b37510575 | Follow up with HSL librarian |   |
| 7 | 9.14E+08 | 0888-4412 | Obsidian   |                                          | .b37550238 | Available in e               |   |
| 3 | 34574829 | 1357-4809 | Journal of | urban design                             | .b37573536 | Available in e               |   |
| Э |          | 0277-8068 | Journal of | crystallographic and spectroscopic resea | .b33497849 | Available in e               |   |
| 0 |          | 0001-4273 | Academy    | of Management journal                    | .b33497849 | Available in e               |   |
| 1 | 128501   | 0014-7370 | Family pro | ocess                                    | .b33497849 | Available in e               |   |

Figure 27: Second example On Demand Comparison input file, with one column intentionally left blank

OCLC numbers must be stored in column A, and ISSNs in column B. While headers are not required, we strongly encourage using them. Data placed in the headers, while displayed in the output reports, are not part of the comparison (because the algorithm assumes the data in the uploaded file has headers). Uploaded files have a size limit for 5MB.

Upload your locally prepared title list by clicking the "Browse" button on the report screen.

| Select file to upload |        |        |  |
|-----------------------|--------|--------|--|
| Choose File           | Browse | Upload |  |
|                       |        |        |  |

Figure 28: On Demand Comparison file selection tool

Once your file has been selected, please click "Upload."

## 3. Downloading and reviewing your On Demand Collection Comparison Report

Upon uploading your local title list, the collection comparison is immediately run; within moments the report(s) are generated and downloaded to your local computer. These files can be accessed through the downloads section in your browser, or in your computer's Downloads folder.

First let's look at the download generated for Test File #4. Below you'll see that the downloaded zip file contains two reports: the Not Yet Archived Report and the On Demand Collection Comparison Report.

| O → I ≪ Dow ►               | -agua-westwork-on_deman 👻 🍫 Search -agua-westwo                                                  | rk-on_deman 🔎                                    |
|-----------------------------|--------------------------------------------------------------------------------------------------|--------------------------------------------------|
| Organize 🔻 🛛 Extract all fi | les 8==                                                                                          | · 🗌 🔞                                            |
| _gsdata                     | Name TestFile4_notYetArchived_20170118_150702 1. TestFile4_onDemandComparison_20170118_150702 2. | Type<br>Microsoft Excel Co<br>Microsoft Excel Co |

Figure 29: Results files returned by the On Demand Comparison tool

The Not Yet Archived Report lists all of the records from your locally prepared report that do not match AGUA's archived titles registry (i.e. the supplied OCLC number/ISSN did not match any titles in the archived titles registry). These records will not be found in your custom On Demand Collection Comparison Report.

Not Yet Archived report for Test File #4:

| 1 | А       | В         | С        | D          | E                      | F           | G       |
|---|---------|-----------|----------|------------|------------------------|-------------|---------|
|   | OCLC    | ISSN      | Bib ID   | Title      | Holdings Location Code | Local Staff | Contact |
|   | 8736378 |           | 9.91E+16 | Beiheft zu | hsser                  | Sara        |         |
|   | 1690757 | 1044-6192 | 9.91E+16 | Drug intel | hsbmt                  | Sara        |         |
|   | 1247772 | 0047-2409 | 9.91E+16 | Journal of | szstx                  | Nina        |         |
|   |         |           |          | -          |                        |             |         |

Figure 30: Not Yet Archived returned results

Now let's take a look at the On Demand Collection Comparison Report for Test File #4.

On Demand Collection Comparison Report for Test File #4:

| 1 | А        | В         | С        | D           | E                    | F                  | G        | Н                |               |                          | К         |
|---|----------|-----------|----------|-------------|----------------------|--------------------|----------|------------------|---------------|--------------------------|-----------|
| 1 | OCLC     | ISSN      | Bib ID   | Title       | Holdings Location Co | Local Staff Contac | Archiver | Archived Title   | Archived ISSN | Archived Holdings        | Complet   |
| 2 | 2385303  | 1069-8337 | 9.91E+16 | Journal of  | axstx                | Jerome             | SL3SP    | Journal of the S | 1069-8337     | 1881:June/Dec1888:Ju     | ne/Dec.   |
| 3 | 6777181  | 0074-1922 | 9.91E+16 | Internatio  | arstx                | Sara               | AZFSP    | International a  | 0074-1922     | 3(1969)-11(1977), 13(19  | missing   |
| 4 | 3790802  | 0308-6984 | 9.91E+16 | ECS; IEE jo | axbak                | Jerome             | SL3SP    | IEE journal on e | 0308-6984     | v.1(1976)-v.3(1979)      |           |
| 5 | 2449144  | 0006-3835 | 9.91E+16 | Nordisk ti  | axstx                | Sara               | ZASSP    | BIT.             | 0006-3835     | v.1-6(1961-1966), Swets  | & Zeitlir |
| 6 | 35196731 | 1090-0233 | 9.91E+16 | The veter   | hsser                | Nina               | ORESP    | The veterinary   | 1090-0233     | v.153(1997)-v.173:no.3(  | May 2007  |
| 7 | 35196731 | 1090-0233 | 9.91E+16 | The veter   | hsser                | Nina               | ORESP    | The veterinary   | 1090-0233     | v.153(1997)-v.168(2004)  |           |
| 8 | 16581898 | 0169-555X | 9.91E+16 | Geomorp     | szstx                | Sara               | CUSSP    | Geomorpholog     | 0169-555X     | v.1(1987)-56(2003)       |           |
| 9 | 10321961 | 0742-7778 | 9.91E+16 | CALICO jo   | szstx                | Nina               | SL3SP    | CALICO journal   | 0742-7778     | v.1:no.1(1983:June)-v.2  | 3:no.3(20 |
| 0 | 1752145  |           | 9.91E+16 | Historisch  | szstx                | Jerome             | AZFSP    | Historische Zei  | 0018-2613     | 151(1935)-187(1959), 19  | missing   |
| 1 | 3660718  | 0193-3892 | 9.91E+16 | La CoroÌni  | szstx                | Nina               | AZFSP    | La Coronica.     | 0193-3892     | 1(1972)-2(1974), 7(1978) | )-34(2006 |

Figure 31: On Demand Collection Comparison Report - archived titles

The On Demand Collection Comparison Report includes:

• the OCLC numbers and/or ISSNs from the original upload;

- the four optional columns of data from the original upload;
- all of the data points currently provided in the annual Collection Comparison Report; your local holdings are in-line with the archived counterpart (if the archived title has multiple holdings, the multiple holdings are captured in multiple rows see rows 6 and 7 in the example immediately above); and
- contacts (name and email) for the archiver (see example below the data is housed in the last four columns in the On Demand Collection Comparison Report; this allows member libraries to more easily contact archivers to offer volumes to fill gaps).

Example of archiver contact information provided in the On Demand Collection Comparison Report:

| 0                    | R                        | 2                      | т                           |
|----------------------|--------------------------|------------------------|-----------------------------|
| <u> </u>             |                          |                        |                             |
| Primary Contact Name | Primary Contact Email    | Alternate Contact Name | Alternate Contact Email     |
| Soobum Kim           | soobum@stanford.edu      | Zachary Baker          | zbaker@stanford.edu         |
| Joel Smalley         | joel.smalley@asu.edu     | Lorrie McAllister      | lorrie.mcallister@asu.edu   |
| Soobum Kim           | soobum@stanford.edu      | Zachary Baker          | zbaker@stanford.edu         |
| Tin Tran             | tintran@library.ucla.edu | Cathy Martyniak        | cmartyniak@library.ucla.edu |
| Kerri Goergen-Doll   | kerri.goergen-doll@oreg  | onstate.edu            |                             |
| Kerri Goergen-Doll   | kerri.goergen-doll@oreg  | onstate.edu            |                             |
| Martha Hruska        | mhruska@ucsd.edu         | Ryan Finnerty          | rfinnerty@ucsd.edu          |
| Soobum Kim           | soobum@stanford.edu      | Zachary Baker          | zbaker@stanford.edu         |
| Joel Smalley         | joel.smalley@asu.edu     | Lorrie McAllister      | lorrie.mcallister@asu.edu   |

Figure 32: Archiver contact information in the On Demand Collection Comparison report

Any user can edit/update the primary and alternate contacts for their institution via AGUA. Primary and alternate contacts are used to populate the On Demand Collection Comparison Report, the Annual Collection Comparison report, and the Archiver "Others" reports. To change your contact(s), click "Update Institution Contact(s)" on the main AGUA dashboard.

Briefly, let's take a look at the downloaded zip file prepared for Test File #5.

You'll notice that the zip file only contains one report (see screenshot below); this is because all of the records in the library's uploaded file matched against AGUA's archived titles registry.

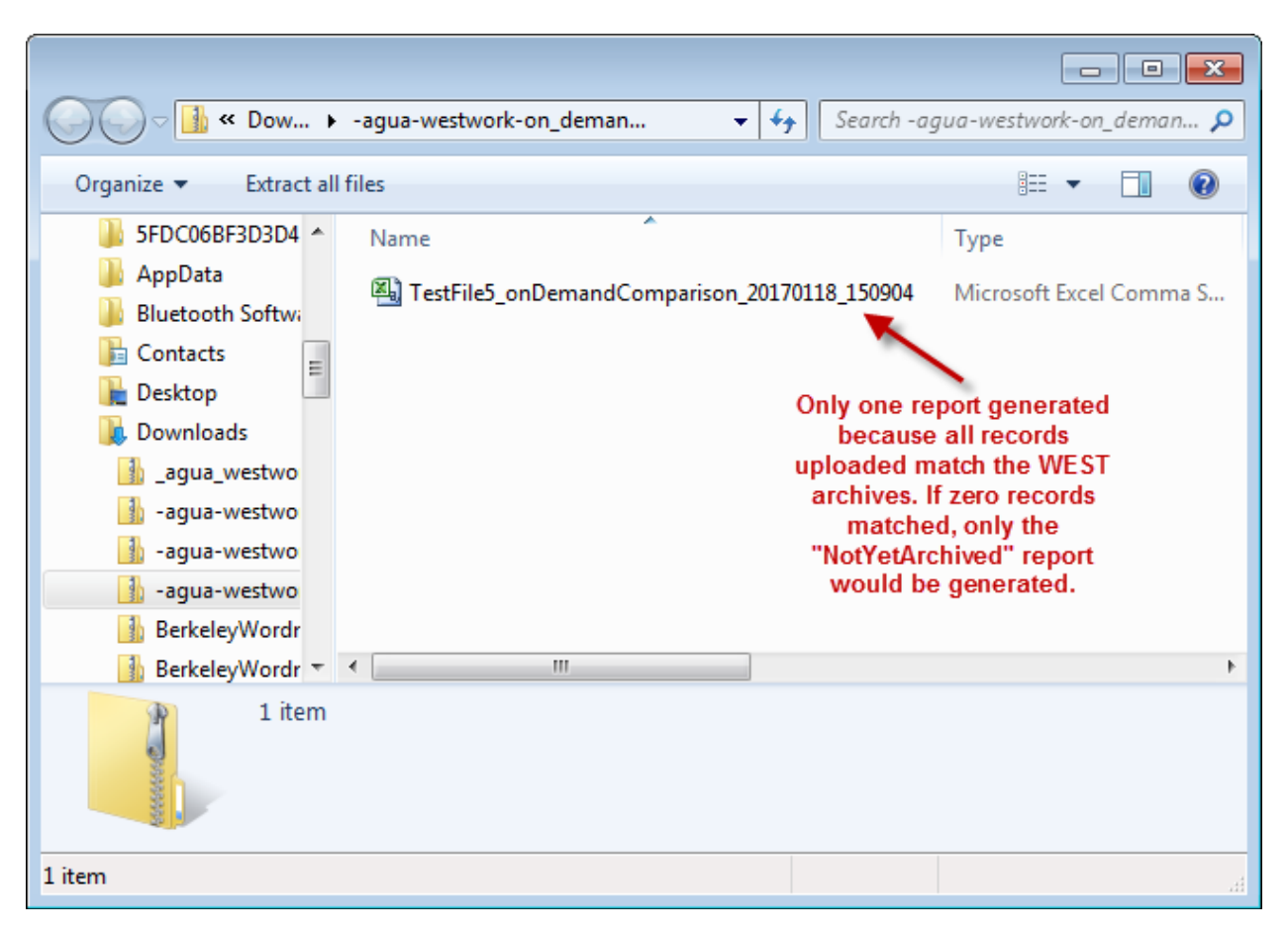

Figure 33: Returned file from Test File #5

In the report, you'll see that the fourth optional column for data uploaded by the user is blank, with the heading "null." This is because column F in Test File #5 is blank; the algorithm automatically inserts the heading "null" in the output. The user can delete the null column in the export.

On Demand Collection Comparison Report for Test File #5:

| 1  | Α        | В         | С          | D         | E                            | F    | - | G        | Н                 | I. I.         |           |
|----|----------|-----------|------------|-----------|------------------------------|------|---|----------|-------------------|---------------|-----------|
| L  | OCLC     | ISSN      | Title      | Bib ID    | Notes                        | null | × | Archiver | Archived Title    | Archived ISSN | Archived  |
| 2  | 1285012  | 0014-7370 | Family pro | .b3349784 | Available in e               |      |   | WAUSP    | Family process.   | 0014-7370     | v.1:no.1( |
| 3  | 11166842 | 0749-6427 | Wicazo sa  | .b3387995 | Not available in e           |      |   | SL3SP    | Wicazo Sa review  | 0749-6427     | v.1(1985  |
| ţ. | 24201505 | 1058-0360 | American   | .b3388072 | Available in e               |      |   | UBYSP    | American journa   | 1058-0360     | T1(1991-  |
| 5  | 48954378 |           | Journal of | .b3697375 | Follow up with HSL librarian |      |   | WAUSP    | Journal of nutrit | 1499-4046     | v.34(200  |
| 5  | 1799886  |           | Journal of | .b3751057 | Follow up with HSL librarian |      |   | WAUSP    | Journal of nutrit | 0022-3182     | v.1(1969  |

Figure 34: Returned On Demand Collection Comparison results with intentionally blank column